## 如何实现老师、学生调入和调出学校

(权限:教育厅/局管理员、学校管理员、班主任)

情形一:管理员在运营后台操作调入和调出(以学生为例)

- 1. 进入工作桌面, 点击"平台管理"按钮;
- 2. 找到学校管理栏目下的在校学生, 点击"去设置";
- 3. 学生调入:点击"学生调入"按钮,输入学生的身份证号, 即可完成学生从其他学校转入到自己所管辖的班级。

| 学生调入      |            |        |      |      | × |  |  |  |
|-----------|------------|--------|------|------|---|--|--|--|
| *学生身份证号码: | 请输入要调入学生的疗 | 證身份证号码 | 直询   |      |   |  |  |  |
| 学生姓名      | 身份证号       | 所在学校   | 所在年级 | 所在班级 |   |  |  |  |
|           |            |        |      |      |   |  |  |  |
|           |            | 暂无数据   |      |      |   |  |  |  |

4. 学生调出: 勾选需要调出的学生, 点击"学生调出"按钮,

| 选学生 (1) | 调配到   |                 |
|---------|-------|-----------------|
| 宣类宜 ⊗   | 选择区域  | ~               |
|         | 请选择学校 | ~               |
|         | 请选择年级 | $\sim 10^{-10}$ |
|         | 清选择班级 | ~               |
|         |       |                 |
|         |       |                 |
|         |       |                 |

选择调出的学校信息即可完成学生调配到指定的学校。

情形二:老师和学生主动申请调出(以学生为例,仅学校管理员 有权限)

| 学校部门管理 者 | 的管理    | 校本科目  | 其他身份用户 | 班级管理    | 教学任务     | 学生管理       | 家长管理   |
|----------|--------|-------|--------|---------|----------|------------|--------|
| 请选择年级    | $\sim$ | 请选择班级 | ~      | 请输入学生姓名 | 自或登陆帐号搜索 |            | 查询     |
| 新增学生     | 转班     | 学生调入  | 学生调出   | 学生调入電   | 酸导       | Щ <b>ј</b> | 此量重置密码 |

- 1. 点击"学生调入审核";
- 2. 审核主动申请调入的学生。

| 64 I     | 学生调入审核列表 |      |     |        |        |    |  |  |  |
|----------|----------|------|-----|--------|--------|----|--|--|--|
| 撰        | 学生姓名     | 身份证号 | 原学校 | 调入年级班级 | 申请调入时间 | 操作 |  |  |  |
| ·调<br>he |          |      | 3   | 雪无数据   |        |    |  |  |  |